## INSTRUCTION HOW TO FILL OUT AND COMPLETE THE LOC REGISTRATION FOR THE JUDO WORLD VETERANS CHAMPIONSHIPS

#### TWIN ROOM or DOUBLE ROOM 2 ATHLETES IN 1 ROOM

#### **3 STEPS PROCESS**

- You and your roommate must have accounts at judokrakow2022.com
- You have to purchase from Organizer a minimum of 2-nights stay at the one of the "Official Tournament Hotels"
- You have to pay an "Entry Fee" for the tournament and for Covid-19 rapid antigen test on arrival.

### Step 1: Create an account

- 1. Go to www.judokrakow2022.com
- 2. Click on Veterans Championships logo,

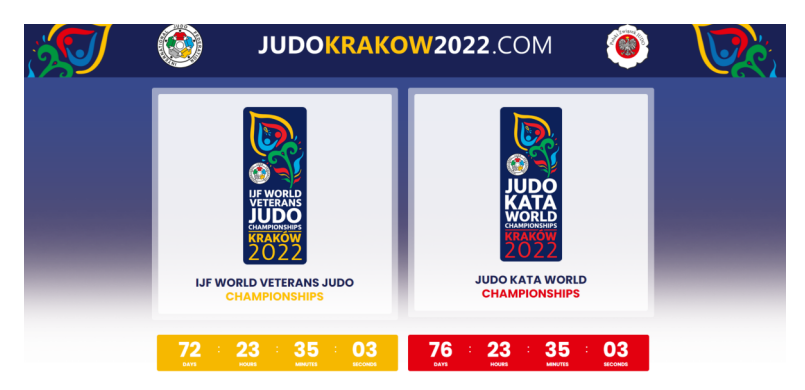

### this will take you to the veterans' home page

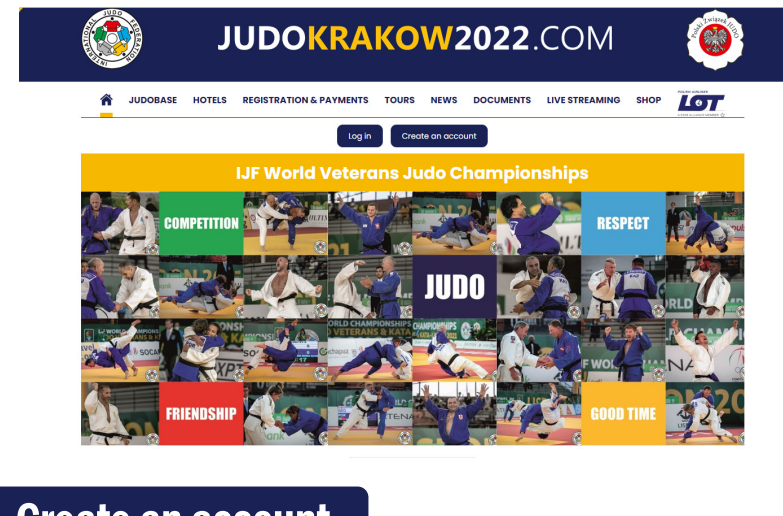

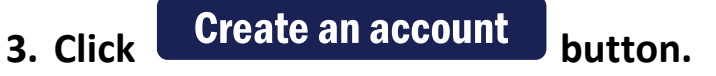

#### 4. Fill out the form:

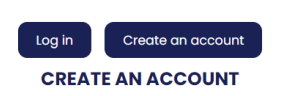

Create an account with us by filling out the form below.

- Setting up your account is free and non-obligatory.
- Setting up your account is the first step to register your participation in the event.

| Email                            | sample@sample.com                        |  |
|----------------------------------|------------------------------------------|--|
| Username <sup>•</sup>            | judoTom                                  |  |
| Password *                       |                                          |  |
|                                  | Medium                                   |  |
| Enter password again *           |                                          |  |
| Account details                  | Tom                                      |  |
|                                  | First Name *                             |  |
|                                  | 12 Ippon Rd.                             |  |
|                                  | Address - first line *                   |  |
|                                  | Kodokan Tokyo                            |  |
|                                  | City * State or Region                   |  |
|                                  | Japan v 33456                            |  |
|                                  |                                          |  |
|                                  | +9456/93049584<br>Phone Number *         |  |
| Country                          | Japan                                    |  |
| Gender                           | <ul> <li>Male</li> <li>Female</li> </ul> |  |
| Weight Category Man <sup>*</sup> | -73 kg                                   |  |
| Birth date *                     | 16/04/1980                               |  |
|                                  | CREATE ACCOUNT                           |  |
|                                  |                                          |  |
| <b>•</b> • •                     |                                          |  |

5. Click

button

Now you are registered in LOC system for this tournament and you are able to complete your registration. To complete registration you have to book a hotel's room, pay for COVID-19 antigen test on arrival and pay the entry fee for the tournament.

# Step 2: Complete your registration as a Primary Booking Person for TWIN ROOM or DOUBLE ROOM

# If you will be sharing a hotel room with another competitor and you are a primary booking person, please note:

- You will need to provide the e-mail address with which he/she is registered on judokrakow2022.com
- Payment for a double or twin room is made by the primary booking person.
- Payment for lunches for both is made by the primary booking person.
- In order for a roommate to complete registration for the event, the primary must complete registration and pay all fees.
- Once registration is complete and we received payment from the primary boking athlete we will unlock for your roommate the possibility to pay an "Entry Fee" to the tournament and COVID-19 rapid antigen test on arrival.

Notice: Before you start process both athletes must have accounts with as.

Log in 1. Go to "Home" page and click button JUDOKRAKOW2022.COM JUDOBASE HOTELS REGISTRATION & PAYMENTS TOURS NEWS DOCUMENTS LIVE STREAMING SHOP Create an account Log in MY ACCOUNT Login ame or email address \* sample@sample.com Password \* ..... Remember me Log in

Use your e-mail or username and password to log in.

## 2. Go to "Registration & Payments" section

3.

|              |                  | JUDOKR                    | AKOW202                                                        | <b>2</b> .COM                                           |                              |
|--------------|------------------|---------------------------|----------------------------------------------------------------|---------------------------------------------------------|------------------------------|
|              | 🖍 JUDOBASE H     | OTEL: REGISTRATION & PAYM | ENTS DURS NEWS DOCUM                                           | INTS LIVE STREAMING SHOP                                |                              |
|              |                  |                           | My account                                                     |                                                         |                              |
|              |                  |                           | MY ACCOUNT                                                     |                                                         |                              |
|              | Dashboard        |                           | Hello <b>mwinnicki</b> (not <b>mw</b>                          | innicki? Log out)                                       |                              |
|              | Orders           | Aur account dasht         | board you can view your recent orders, me<br>password and acca | anage your personal and invoice address<br>unt details. | es, and edit your            |
|              | Addresses        |                           |                                                                |                                                         |                              |
|              | Account details  |                           |                                                                |                                                         |                              |
|              | Logout           |                           |                                                                |                                                         |                              |
|              |                  |                           |                                                                |                                                         |                              |
|              |                  | JUDO <mark>KR</mark> /    | AKOW2022                                                       | <b>2</b> .COM                                           |                              |
|              | SUDOBASE HOT     | ELS REGISTRATION & PAYMEN | ITS TOURS NEWS DOCUMEN                                         | TS LIVE STREAMING SHOP                                  |                              |
| -            |                  | REG                       | My account<br>ISTRATION & PAYMENTS                             | 43                                                      | an autoria unadar d <u>a</u> |
|              |                  | You                       | u haven't booked a hotel yet.<br>START<br>REGISTRATRION HERE   |                                                         |                              |
| lick<br>otel | START REG<br>HEI | ISTRATION<br>RE b         | utton. You v                                                   | vill be redir                                           | ected to the                 |
|              |                  | JUDOK                     | RAKOW202                                                       | <b>2</b> .COM                                           |                              |
|              | A JUDOBASE       | HOTELS REGISTRATION & PAY | MENTS TOURS NEWS DOCUM                                         | NTS LIVE STREAMING SHOP                                 |                              |
|              | Hoste<br>from S  | el AWF                    | Crown Piast                                                    | Grand Hote<br>*****<br>from 139.00<br>Check more        | el<br>C                      |
|              |                  |                           |                                                                |                                                         | . Check more                 |

4. Select the hotel which you want to stay and click

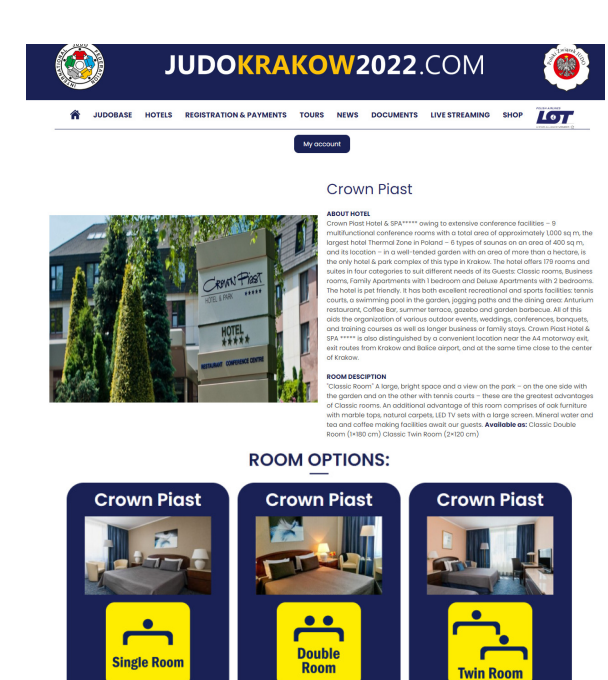

89.00€

5. Select the type of the room, double or twin and click
Book a room

| Во                                                                                         | ok a room                                                                                                    | Book a room                                                                                                    | ×                                                                      | Boo                                                                                         | ok a room                                                                                               | ~                      |
|--------------------------------------------------------------------------------------------|----------------------------------------------------------------------------------------------------|----------------------------------------------------------------------------------------------------|------------------------------------------------------------------------|---------------------------------------------------------------------------------------------|----------------------------------------------------------------------------------------------------|------------------------|
| Numer of nights: 3                                                                         |                                                                                                    | Numer of nights: 3                                                                                                    | Nu                                                                     | umer of nights: 3                                                                           |                                                                                                    |                        |
| Arrival date:                                                                              | 2022-09-08                                                                                                    | Arrival date: 2022-09-08                                                                                                    | Ari                                                                    | rrival date:                                                                                | 2022-09-08                                                                                              |                        |
| Date of departure:                                                                         | 2022-09-11                                                                                                    | Date of departure: 2022-09-11                                                                                                    | Da                                                                     | ate of departure:                                                                           | 2022-09-11                                                                                              |                        |
| Lunch at sport's<br>hall:                                                                  | Yes, specific days                                                                                                    | Lunch at sport's Yes, specific day                                                                                                    | s V Lui<br>ha                                                          | inch at sport's                                                                             | Yes, specific days                                                                                      |                        |
| Select days for<br>Lunch:                                                                  | Select lunch days                                                                                                    | Select days for<br>Lunch:                                                                                                    | Sel Sel                                                                | elect days for<br>Inch:                                                                     | 2022-09-09, 2022-09-10                                                                                  |                        |
| You can selected do<br>departure date. Afte<br>will see the calenda<br>which you want to r | ıy(s) after choose Arrival and<br>ər click on "Select lunch days" you<br>r, then select individual days on<br>eceive lunch. | You can selected day(s) after choos<br>departure date. After click on "Selec<br>will see the calendar, then select inc<br>which you want to receive lunch. | e Arrival and Yo<br>t lunch days" you de<br>lividual days on wil<br>wh | ou can selected day<br>eparture date. After<br>ill see the calendar,<br>hich you want to re | r(s) after choose Arrival a<br>click on "Select lunch day<br>then select individual day<br>ceive lunch. | nd<br>/s" you<br>ys on |
|                                                                                            | BOOK A ROOM                                                                                                    | BOOK A ROOM                                                                                                    |                                                                        | E                                                                                           | SOOK A ROOM                                                                                             |                        |

- 6. Select arrival and departure dates.
- 7. Choice if you want lunch at the Sports Hall.
- 8. If you want to have a lunch choice which days you want it.
- 9. Click Book a room button.

You will be taken to the summary page of your order. Please check that all the elements of your order are correct

| A JUDOBASE HOTELS REGISTRATI                                                                                                    | ON & PAYMENTS              | TOURS                        | NEWS DOCUMENT                                 | S LIVE STREAMING SHOP                                 |
|----------------------------------------------------------------------------------------------------|----------------------------|------------------------------|-----------------------------------------------|-------------------------------------------------------|
|                                                                                                    |                            | Му ассол                     | int                                           | Total Cross Game C                                    |
|                                                                                                    |                            | ORDE                         | R                                             |                                                       |
| BILLING DETAILS                                                                                                    | REVIEW YOU                 | JR ORDERS                    |                                               | PAYMENTS                                              |
| Add second person to your room: 📩                                                                                                    | Product                    | Qty                          | Total                                         | Direct bank transfer                                  |
| Other competitor      Companion                                                                                                    | LUNCH                      | 1                            | 160.00 €                                      | Make your payment directly into our bank              |
| To add another competitor to your room you                                                                                                    | Lunch at sport's           | shall                        |                                               | account. Please use your First name, Last             |
| have to provide her/his e-mail with witch<br>she/he is registered on judokrakow2022.com.<br>If she/he doesn't have an account, she/he<br>must create one | Option: specific<br>day(s) | Selected 20:<br>day(s):: 20: | 12-09-08, 2022-09-09,<br>12-09-10, 2022-09-11 | reference.                                            |
| Roommate E-mail                                                                                                    | COVID<br>ANTICEN           | 1                            | 50.00 €                                       | I accept the general terms of use and privacy policy. |
| Type a rommmate e-mail                                                                                                    | COVID Antigen Rapid Test   |                              |                                               | Place order                                           |
|                                                                                                    |                            | 1                            | 160.00 €                                      |                                                       |
| Your first name <u>*</u>                                                                                                    | DILLE A                    |                              |                                               |                                                       |
| Marek                                                                                                    | Entry fee for WV           | /C                           |                                               |                                                       |
| Your last name                                                                                                    |                            | 1                            | 356.00 €                                      |                                                       |
| kowalski                                                                                                    | Crown Piast - T            | win Room w/I                 | 5                                             |                                                       |
| Company name (optional)                                                                                                    | From:2022-09-07            | To:2022-09-11                | lights:4                                      |                                                       |
|                                                                                                    | Total                      |                              | 726.00 €                                      |                                                       |
| Your country / region *                                                                                                    |                            |                              |                                               |                                                       |
| Poland                                                                                                    |                            |                              |                                               |                                                       |
| Your street address :                                                                                                    |                            |                              |                                               |                                                       |
|                                                                                                    |                            |                              |                                               |                                                       |
| Apartment, suite, unit, etc. (optional)                                                                                                    |                            |                              |                                               |                                                       |
| Postcode / ZIP :                                                                                                    |                            |                              |                                               |                                                       |
| 03-987                                                                                                    |                            |                              |                                               |                                                       |
| Town / City *                                                                                                    |                            |                              |                                               |                                                       |
| warszawaw                                                                                                    |                            |                              |                                               |                                                       |
| Your phone number *                                                                                                    |                            |                              |                                               |                                                       |

Entry fee to the tournament and COVID-19 antigen test on arrival will automatically be added to your order. For these two you will pay only your part.

10. To add your roommate/competitor to your room select "Other competitor". New window will open below to enter her/his e-mail address.

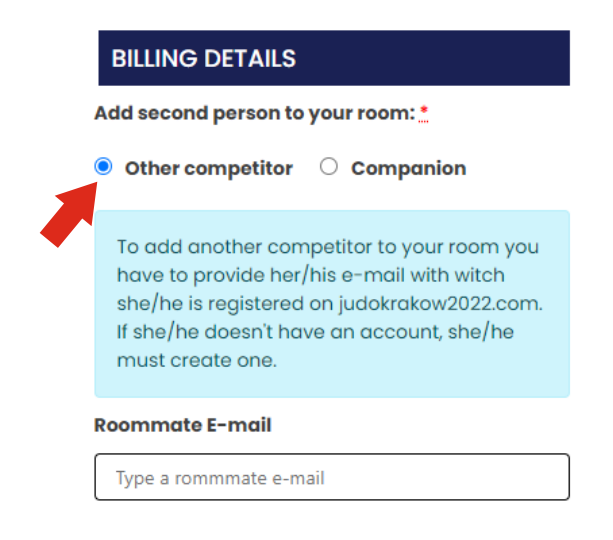

- 11. Add your roommate email address with witch she/he is registered at judokrakow2022.com
- **12.** Accept the general terms of use and privacy policy.
- 13. Click Place order button.

You have just placed your order. You will receive on your e-mail instruction how to pay for your order.

Please pay for your order <u>as soon as possible</u> to avoid cancelling your order <u>and also to unlock for your roommate</u> the possibility to pay an "Entry Fee" to the tournament and COVID-19 rapid antigen test on arrival.

To speed up the process you can email your payment confirmation to: <u>mariusz@judokrakow2022.com</u> please put your order number in subject line of your email. This will unlock faster possibility to complete the registration by your roommate.

Step 3: Complete your registration as a roommate

for TWIN ROOM or DOUBLE ROOM

# If you will be sharing a hotel room with another competitor and you are a roommate for primary booking person, please note:

- You will be able to complete your registration after we receive payment or payment confirmation from your roommate which is a primary booking person for your room.
- Payment for a double or twin room is made by the primary booking person.
- Payment for lunches for both is made by the primary booking person.
- To complete your registration with LOC you have to pay for "Entry Fee" to the tournament and COVID-19 rapid antigen test on arrival.

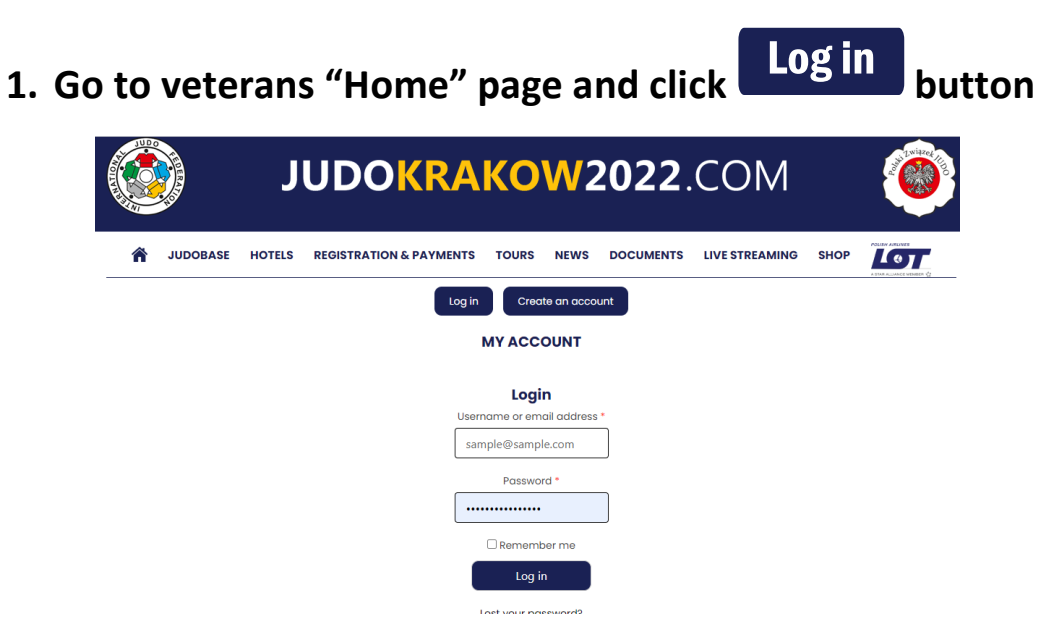

Use your e-mail or username and password to log in.

2. Go to "Registration & Payments" section

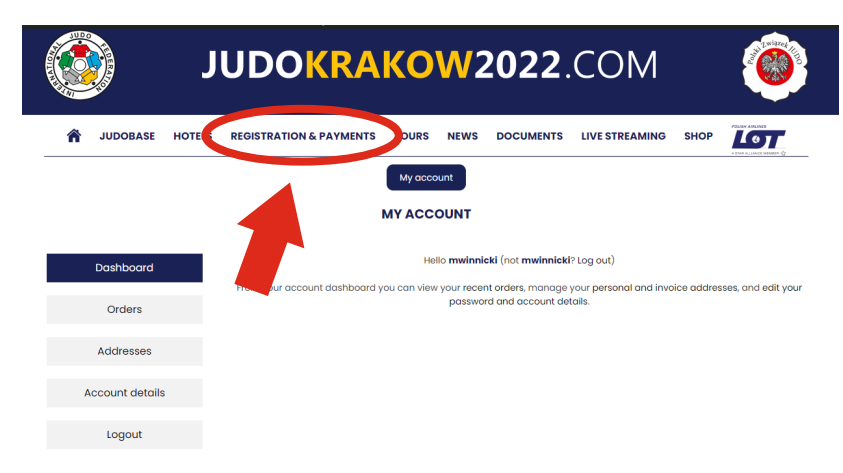

3. If you can see this information: "Your order is being processed",

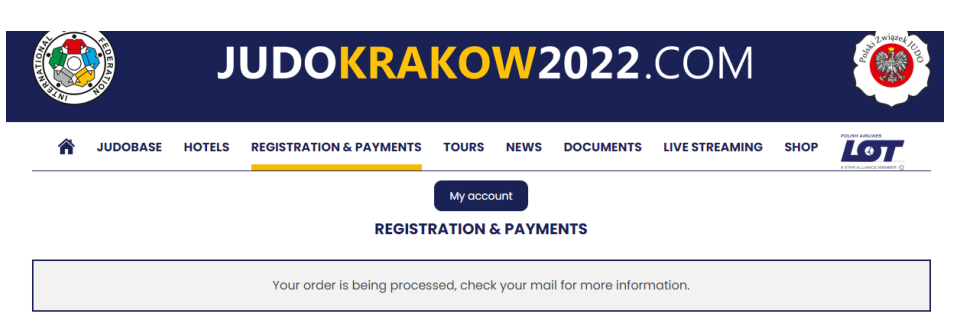

that mean we did not receive payment from primary booking athlete yet. You will not be able to complete your registration. Contact your roommate and ask to complete his/her part. If you can see this information: "ENTRY FEE FOR WVC"

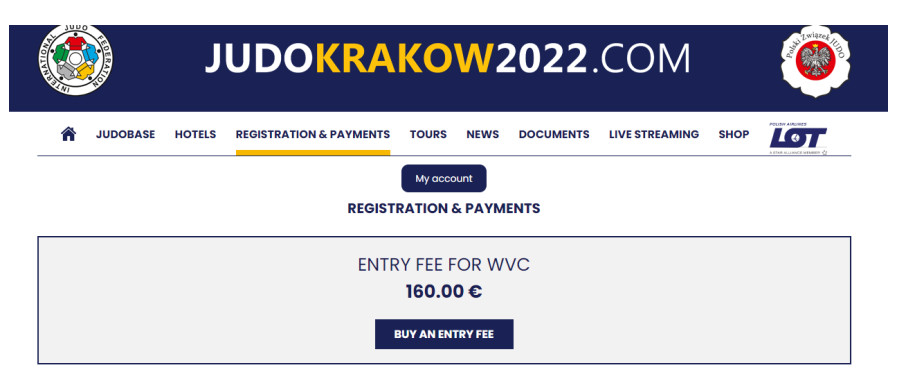

that mean, you are good to complete your registration.

| 4. Click BUY AN ENTRY FEE bu | tton |
|------------------------------|------|
|------------------------------|------|

You will be taken to the summary page of your order. Please check that all the elements of your order are correct.

| J                                       | UDOKRA                                | KO                       | <mark>W</mark> 202 | <b>2</b> .COM                                         | a Liviazek |
|-----------------------------------------|---------------------------------------|--------------------------|--------------------|-------------------------------------------------------|------------|
| A JUDOBASE HOTELS                       | REGISTRATION & PAYMENTS               | TOURS                    | NEWS DOCUM         | ENTS LIVE STREAMING SHOP                              |            |
|                                         |                                       |                          | int                |                                                       |            |
|                                         |                                       | ORDE                     | R                  |                                                       |            |
| BILLING DETAILS                         | REVIEW YOUR                           | ORDERS                   |                    | PAYMENTS                                              |            |
| our first name <u>*</u>                 | Product                               | Qty                      | Total              | Direct bank transfer                                  |            |
| Adam                                    | COVID<br>ANTIGEN                      | 1                        | 50.00 €            | Make your payment directly into a                     | urbank     |
| our last name 🛔                         | COVID Antigen Rap                     | COVID Antigen Rapid Test |                    | account. Please use your First name, Last             |            |
| Adam                                    |                                       |                          |                    | reference.                                            | -,         |
| ompany name (optional)                  |                                       | 1                        | 160.00 €           |                                                       |            |
|                                         | Entry fee for WVC                     |                          |                    | I accept the general terms of use<br>privacy policy.* | and        |
| our country / region <u>*</u>           | Total                                 |                          | 210.00 €           | Place order                                           |            |
| Poland                                  | • • • • • • • • • • • • • • • • • • • |                          |                    |                                                       |            |
| our street address 👲                    |                                       |                          |                    |                                                       |            |
| Topolowa 3                              |                                       |                          |                    |                                                       |            |
| Apartment, suite, unit, etc. (optional) |                                       |                          |                    |                                                       |            |
| ostcode / ZIP .                         |                                       |                          |                    |                                                       |            |
| 09-876                                  |                                       |                          |                    |                                                       |            |
| own / City <u>*</u>                     |                                       |                          |                    |                                                       |            |
| warszawa                                |                                       |                          |                    |                                                       |            |
| our phone number 👲                      |                                       |                          |                    |                                                       |            |
| 345345345                               |                                       |                          |                    |                                                       |            |
| mail address :                          | —                                     |                          |                    |                                                       |            |
| sklep@judomarket.pl                     |                                       |                          |                    |                                                       |            |

Entry fee to the tournament and COVID-19 antigen test on arrival are automatically added to your order.

5. Accept the general terms of use and privacy policy.

6. Click Place order button.

You have just placed your order. You will receive on your e-mail instruction how to pay for your order.

Please pay for your order <u>as soon as possible</u> to avoid cancelling your order.

To speed up the process you can email your payment confirmation to: <u>mariusz@judokrakow2022.com</u> please put your order number in subject line of your email.

If you have any problems with our LOC system please contact:

Mariusz Winnicki WhatsApp or phone + 48 600 33 11 44

WhatsApp or phone + 1 732 501 1776

e-mail: mariusz@judokrakow2022.com

WELCOME IN CRACOW!!!